For secure access and login to the CGT Electronic Bulletin Board, use the following procedure.

- 1. Go to https://ebb.bhegts.com/CA/.The Welcome to Carolina Gas Transmission's Customer Activities Internet Website page appears.
- 2. At the top of the screen, click on Login. The login page appears.
- 3. In the **Account** field, enter your account name. If you do not have an account name contact your Interstate Marketing Manager or email cgtebb@bhegts.com.
- 4. In the **Password** field, enter your password. If you do not remember your password, click the Forgot Your Password/Account Locked link and you will be directed to a page to reset your password.